K CA

## | 증명서 결제 취소 방법 안내

## 1.대한화장품협회 홈페이지(<u>www.kcia.or.kr</u>) 〉 증명서 발급 〉 증명서 처리현황보기

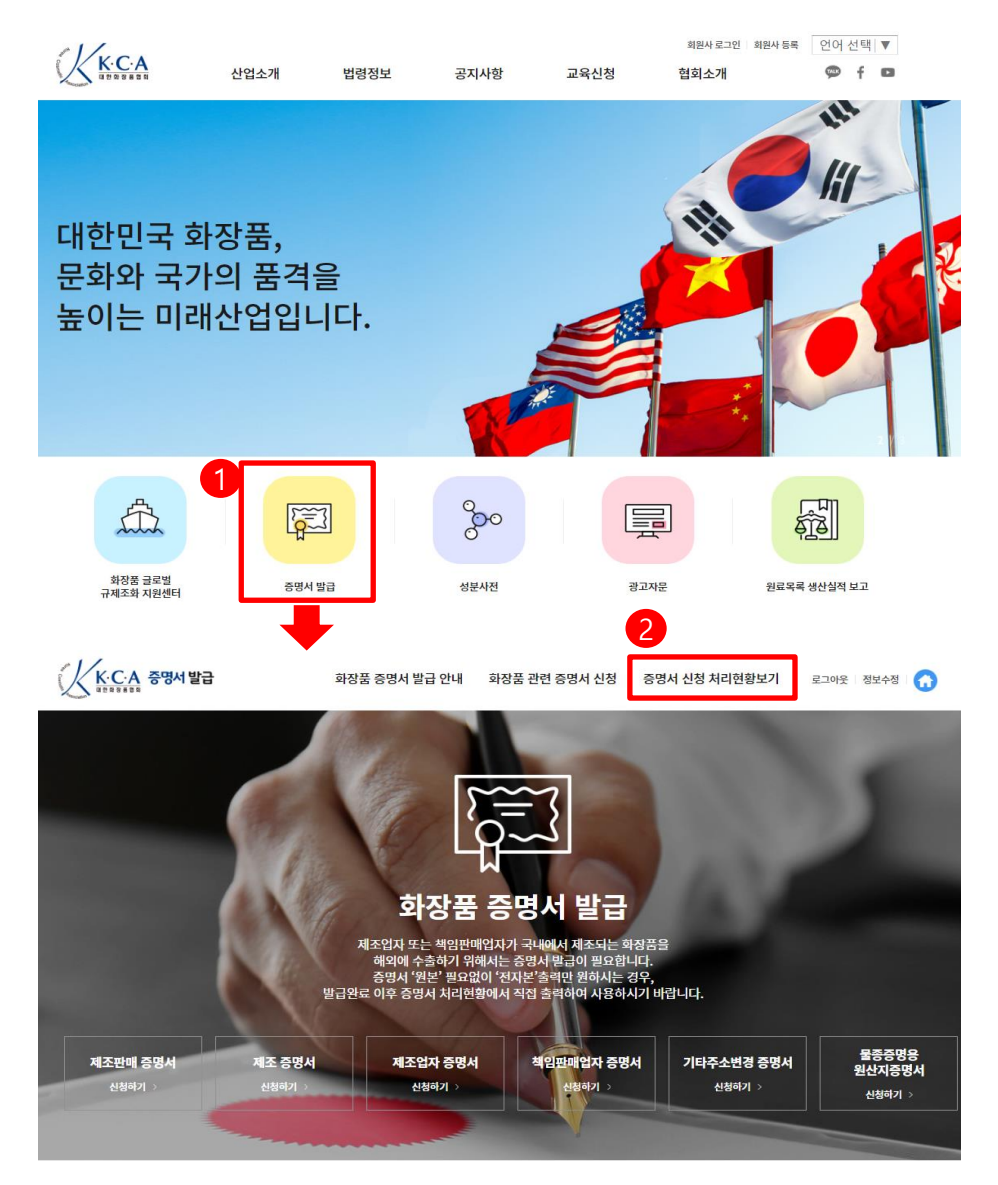

| 메인 화면 |                                                               |  |  |  |  |  |  |  |
|-------|---------------------------------------------------------------|--|--|--|--|--|--|--|
| 번호    | 화면 안내                                                         |  |  |  |  |  |  |  |
| 1     | 대한화장품협회 홈페이지 ( <u>www.kcia.or.kr</u> ) 접속 후 증명<br>서 발급 페이지 이동 |  |  |  |  |  |  |  |
| 2     | 로그인 후 '증명서 신청 처리현황보기' 이동                                      |  |  |  |  |  |  |  |

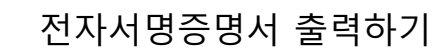

## KCA | 증명서 결제 취소 방법 안내

## 2.증명서 '결제취소 요청' 클릭

| •            | 중명서 신      | 청 처리현황보 | 키 ~ 종          | 등명서 신청 차 | 리현황 | ~       |         |           |       |         |            | <    |
|--------------|------------|---------|----------------|----------|-----|---------|---------|-----------|-------|---------|------------|------|
| =6           | EH=        | ▼ 작성    | 성일             | •        |     |         |         | ···· 회사명  | •     |         |            | 검색   |
|              | 전체<br>결제   | 제조판     | 한매증명서          | 제조       | 증명서 | 제조입     | 업자증명서   | 책임판매업자증명서 | 주소변경령 | 동명서 물종증 | 등명용 원산지증명서 |      |
|              | 회사명        | 신청인     | 작성일            | 접수일      | 발급일 | 금액      | 1 **    | 파일        | 상태    | 수령방법    |            | 송장번호 |
|              | 00<br>코스메틱 | 홍길동     | 2024-11-<br>13 |          |     | 15,000원 | 제조판매증명서 |           | 접수완료  | 택비      |            |      |
| $\checkmark$ | 00<br>코스메틱 | 홍길동     | 2024-10-<br>15 |          |     | 15,000원 | 제조판매증명서 |           | 결제하기  | 택배      | 삭제         |      |
| $\checkmark$ | 00<br>코스메틱 | 홍길동     | 2024-10-<br>10 |          |     | 15,000원 | 제조판매증명서 |           | 결제하기  | 티슈머플    | 삭제         |      |
|              |            |         |                |          |     |         |         |           |       |         |            |      |

| •         | 증명서 신청 처리 | 현황보기 🗸      | 증명서 신청 처리현황 🛛 🗸           |                             |          |    |      |     | <    |
|-----------|-----------|-------------|---------------------------|-----------------------------|----------|----|------|-----|------|
| 품목        | 리스트       |             |                           |                             |          |    |      |     |      |
| 순번        | 제조회사명     |             | 제품명                       |                             | 제품명(영문)  |    | 제품명( | 중문) | 보고상태 |
| 1         | 미사랑화장품    | ○○ 크림       |                           |                             | AL CREAM |    | 007  | 面霜  | Y    |
| 2         | 미사랑화장품    | ○○ 크림       |                           |                             | AL CREAM |    | 007  | 面霜  | Y    |
| 수령        | 정보 입력     |             |                           |                             |          |    |      |     |      |
| 수령병       | 방법*       | 택배          |                           |                             |          |    |      |     |      |
| 수령연       | 인 이름*     | 홍길동         |                           |                             |          |    |      |     |      |
| 수령인 주소*   |           | [07236] 서울  | 특별시 00구 00로               |                             |          |    |      |     |      |
| 수령인 유선번호* |           | 02-785-7985 | 5                         |                             |          |    |      |     |      |
| 수령연       | 인 휴대폰 번호* | 010-1111-22 | 222                       |                             |          |    |      |     |      |
| 비고        |           |             |                           |                             |          |    |      |     |      |
|           |           |             | 2<br>결제취소 요청<br>※결제취소를 원리 | 중명서 미리보기<br>하시는 경우 '결제취소 요청 | 목록       | 수정 |      |     |      |

|    | 메인 화면                                              |  |  |  |  |  |  |
|----|----------------------------------------------------|--|--|--|--|--|--|
| 번호 | 화면 안내                                              |  |  |  |  |  |  |
| 1  | 결제 취소가 필요한 신청 건 클릭                                 |  |  |  |  |  |  |
| 2  | '결제취소요청'클릭                                         |  |  |  |  |  |  |
| 3  | 처리상태가 '접수완료,검토중,수정필요,수정제출' 상<br>태인 경우에만 결제취소 요청 가능 |  |  |  |  |  |  |